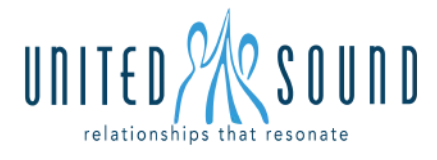

All students (New Musicians and Peer Mentors) MUST be registered to participate! <u>https://www.unitedsound.org/student-registration</u> - scroll down to the bottom.

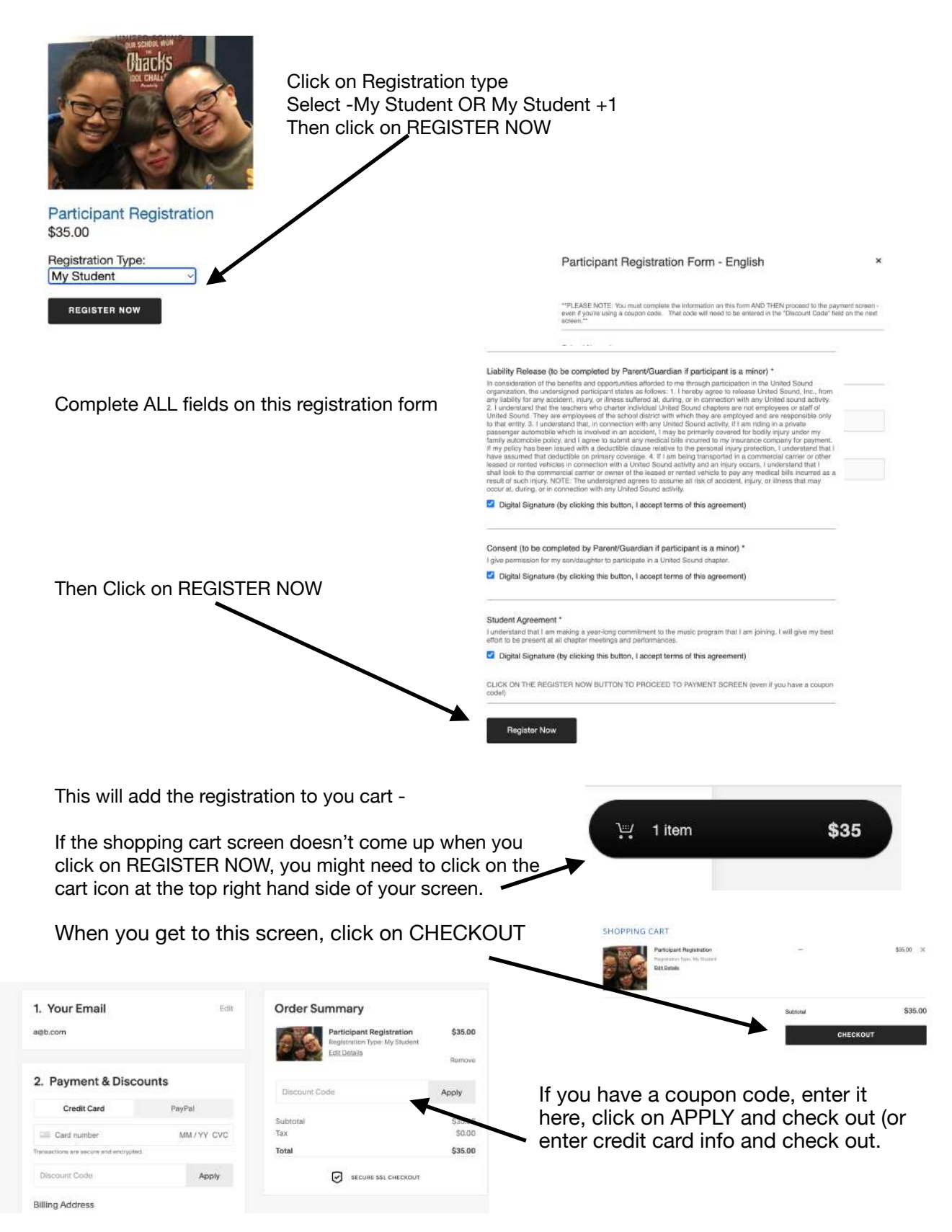